# CONNECT

Watchdogs – The source of Event Notifications and Scoring.

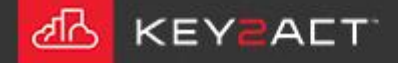

### What is a Watchdog?

The Watchdog is a tool that provides multiple functions;

- <u>Event Notifications</u>; Events of many types are provided by Watchdogs. Once a Profile has been created, a Device Class assigned and Objects mapped. The Watchdog may use the Templated Events provided by Connect.
- <u>Scoring</u>; Device scores may be provided in the Events and Scores window, Watchdog Reports and Scorecard reports from Watchdogs.

Watchdog creation or editing is done through the *Configuration Explorer* window.

The New Watchdog toolset is opened by clicking on the *New Watchdog* icon **Solution** in the Toolbar.

A second method to open the New Watchdog toolset is to r-click on the Watchdogs folder and choose New Watchdog from the dropdown.

| dia Con | nect 2018               |                                          |
|---------|-------------------------|------------------------------------------|
| Name    | New Watchdog Properties | Delete CRefresh X Scan Ex<br>Description |
| 0       | Home                    | Root Container                           |
|         | Agents                  | Agent Container                          |
| •       | Campuses                | Campus Container                         |
|         | AutoReports             | Auto Report Container                    |
| 0       | Energy                  | Energy Monitor Container                 |
| 0       | Profiles                | Profile Container                        |
|         | Reports                 | Report Container                         |
| 0       | Watchdogs               | Watchdog Container                       |
| (       | Search Results          | Search Results                           |

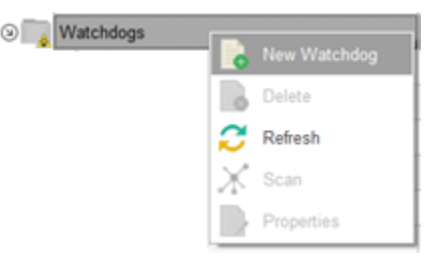

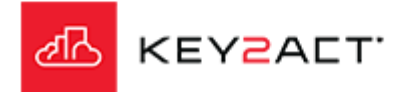

### Name, Description and Profile – Event Notification Library

The Watchdog Editor General Settings tab window opens.

Enter a **Name** and **Description** (optional) for the new Watchdog. It is a good policy to include some text to identify the Agent or Site and the device or device type.

Click on the Profile dropdown Profile: (None) arrow and select the desired **Profile**.

KEYZALT.

The Profile provides the object set, device class and object mapping which in turn identifies the correct Event Template Rules sets.

When you select a Profile that contains a Device Class and Object Mapping. Templated Events are available. If this Watchdog does not contain previously entered Event Notifications, the Use Template Objects? pop up appears. If some Event Notifications already exist then a selector pop up window is provided to choose Event triggers from template library.

Select Yes if you wish to use the templated event notifications.

Notice that the External Objects and Event Notifications tabs are greyed out until after a Profile is selected.

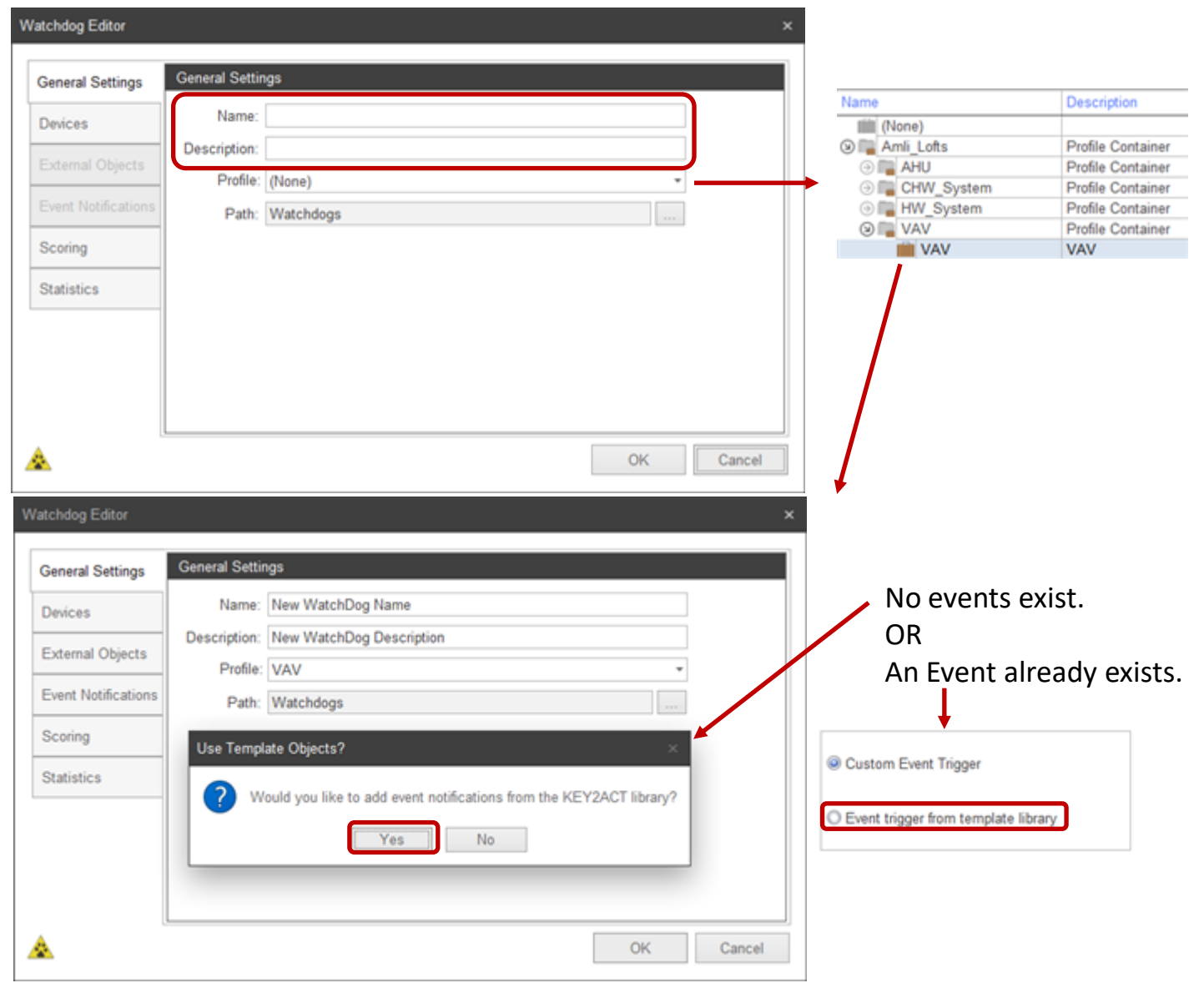

### **Using Event Triggers from the Template Library**

The Event Trigger window opens containing events from the Event Library as defined by the Device Class and Object Mapping selections from the selected Profile.

Click in the check box next the event triggers desired.

You may select the Check All check box if there are no invalid triggers identified in red text.

Note that if the profile does not contain a needed object, the trigger is invalid. It will be identified by red text.

Do not select a trigger with red text.

Once you have selected the desired triggers, click Next.

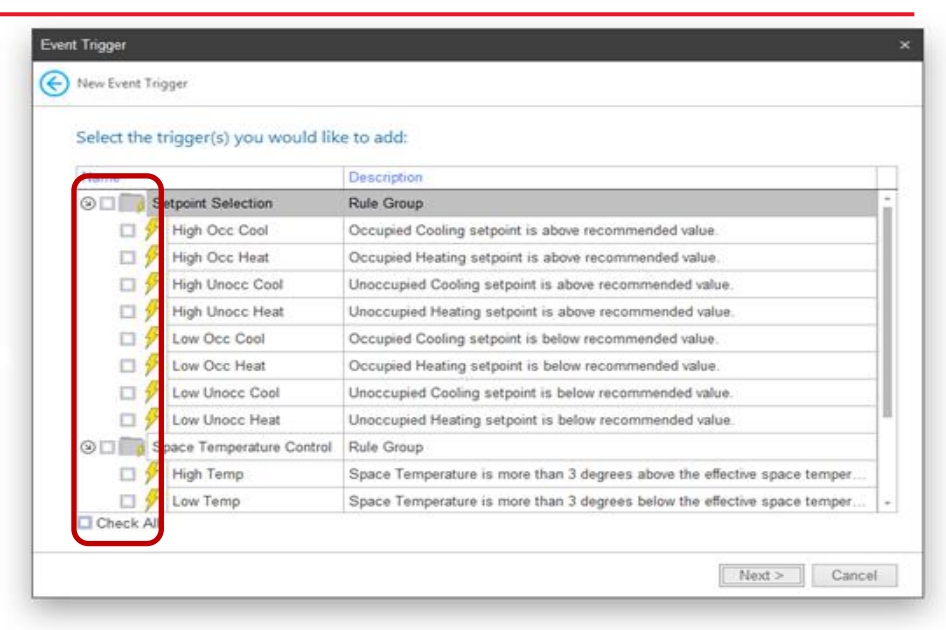

| select th | e trigger(s) you would li | ke to add:                                                                 |
|-----------|---------------------------|----------------------------------------------------------------------------|
| Name      |                           | Description                                                                |
| 9 Z 🧊     | Setpoint Selection        | Rule Group                                                                 |
| N         | High Occ Cool             | Occupied Cooling setpoint is above recommended value.                      |
| V         | 🗲 High Occ Heat           | Occupied Heating setpoint is above recommended value.                      |
| N         | High Unoce Cool           | Unoccupied Cooling setpoint is above recommended value.                    |
| N         | 🐓 High Unocc Heat         | Unoccupied Heating setpoint is above recommended value.                    |
| V         | 5 Low Occ Cool            | Occupied Cooling setpoint is below recommended value.                      |
| N         | 🗲 Low Occ Heat            | Occupied Heating setpoint is below recommended value.                      |
| Z         | 🗲 Low Unocc Cool          | Unoccupied Cooling setpoint is below recommended value.                    |
| M         | 🗲 Low Unocc Heat          | Unoccupied Heating setpoint is below recommended value.                    |
| 9 V 🦳     | Space Temperature Control | Rule Group                                                                 |
| N         | 🗲 High Temp               | Space Temperature is more than 3 degrees above the effective space temper. |
| Z         | 🗲 Low Temp                | Space Temperature is more than 3 degrees below the effective space temper. |

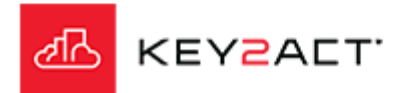

### **Using Event Triggers from the Template Library**

নিজ

|                                                                                                    | Event Trigger ×                                                                                                    |
|----------------------------------------------------------------------------------------------------|----------------------------------------------------------------------------------------------------|
|                                                                                                    | New Event Trigger                                                                                                    |
| A summary of selected triggers will appear, click Finish.                                                | The following Event Notifications will be added.                                                                                                    |
|                                                                                                    | High Occ Cool<br>High Unocc Cool<br>High Unocc Cool<br>Low Occ Cool<br>Low Unocc Cool<br>Low Unocc Cool<br>Low Unocc Heat<br>High Temp<br>Low Temp<br>High Air Flow<br>Low Air Flow |
| be Event Notifications Tab window will appear. A user may select an Event                                | Finish Cancel Watchdog Editor                                                                                                    |
| lotification and choose to <i>Edit</i> or <i>Remove</i> a selected Event Notification or <i>Add</i> new  | General Settings Event Notifications                                                                                                    |
| vent Notifications.                                                                                      | Devices Occupied Cooling setpoint is above recommended value. Devices Uccupied Heating setpoint is above recommended value. Uccupied Cooling setpoint is above recommended value.   |
| is important to click the Test button any time a change is made to an Event                              | External Objects Unoccupied Cooling setpoint is above recommended value.<br>Occupied Cooling setpoint is below recommended value.                                                   |
| ptification. An even better test is to click <i>Ok,</i> close the watchdog and then reopen               | Event Notifications Occupied Heating setpoint is below recommended value.<br>Unoccupied Cooling setpoint is below recommended value.                                                |
| e watchdog.                                                                                              | Scoring Unoccupied Heating setpoint is below recommended value. Space Temperature is more than 3 degrees above the effective space temperature setpoint.                            |
| an Event Natification has an issue, a non un window will identify the problem                            | Statistics Space remperature is more than 5 degrees below the enective space temperature serpoint. Airflow is above Airflow Setpoint. Airflow is below Airflow Setpoint.            |
| vent Notification. Progression is not allowed until the problem Event Notification<br>Removed or Edited. | EditRemove Add Test                                                                                                    |
| KEYZALT.                                                                                                 | Cancel                                                                                                    |

### Watchdog Path

### The Watchdog Path.

The default path to save a Watchdog into is the Watchdogs folder. Subfolders may be created by clicking on, the *Navigation Button* will open the Folder Browse window. Clicking on *New Folder* to add an additional folder.

Enter the new folder name and click on *OK* to close the New Folder Name box.

The new folder name will appear as a new node under the parent Watchdogs Folder.

Select the folder you wish to save the new Watchdog into. Click on *OK* again to close the Folder Browse window.

Note that when you create a new folder, it is not auto selected. Be sure to select the new folder before clicking Ok. Otherwise the Watchdog will be saved to the parent Watchdog folder.

| -                                    | General Settir | igs       |   |                  |          |    |      |      |  |  |
|--------------------------------------|----------------|-----------|---|------------------|----------|----|------|------|--|--|
| Devices                              | Name:          |           |   |                  |          |    |      |      |  |  |
| 5-4                                  | Description:   |           |   |                  |          |    |      |      |  |  |
| External Objects                     | Profile:       | (None)    |   |                  |          |    | *    |      |  |  |
| Event Notifications                  | Path:          | Watchdogs |   |                  |          |    |      |      |  |  |
| Scoring                              |                |           |   |                  |          |    |      |      |  |  |
| Statistics                           |                |           |   |                  |          |    |      |      |  |  |
|                                      |                |           |   |                  |          |    |      |      |  |  |
|                                      |                |           |   |                  |          |    |      |      |  |  |
|                                      |                |           |   |                  |          |    |      |      |  |  |
|                                      |                |           |   |                  |          |    |      |      |  |  |
|                                      |                |           |   |                  | [        | OK | Can  | -al  |  |  |
| <u> </u>                             |                |           |   |                  | l        | OR | Carr | 2001 |  |  |
|                                      |                |           |   | Falder Deres     |          |    | ,    |      |  |  |
|                                      |                |           |   | Folder brow      | se       |    |      |      |  |  |
|                                      |                |           |   |                  |          |    |      |      |  |  |
|                                      |                |           |   | Name             | atchdoos |    |      |      |  |  |
|                                      |                |           |   | Name<br>⊙ ■ W    | atchdogs |    |      |      |  |  |
|                                      |                |           |   | Name             | atchdogs |    |      |      |  |  |
|                                      |                |           |   | Name<br>⊙ ■ W    | atchdogs |    |      |      |  |  |
|                                      |                |           |   | Name<br>⊘ ■ W    | atchdogs |    |      |      |  |  |
|                                      |                |           |   | Name<br>⊙ IIII w | atchdogs |    |      |      |  |  |
|                                      |                |           | _ | Name<br>()       | atchdogs |    |      |      |  |  |
| w Folder Name                        |                |           | I | Name             | atchdogs |    |      |      |  |  |
| w Folder Name<br>nter a name for the | folder         |           |   | Name<br>()       | atchdogs |    |      |      |  |  |
| w Folder Name<br>nter a name for the | folder         |           |   | Name             | atchdogs |    |      |      |  |  |

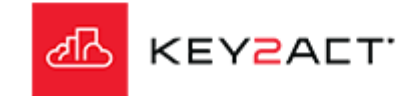

### Devices

The *Devices* Tab.

The Devices listed in the Devices Tab will be determined by the Profile selected in the General Settings Tab. These devices will not be selected by default, only listed.

When the user is ready to apply this Watchdog to the listed devices they may click in the Agents box or the Agent Name box to select all the devices using the selected profile.

A user may also decide to exclude a device or number of devices from this Watchdog by deselecting them.

| General Settings    | Devices                              |                 |
|---------------------|--------------------------------------|-----------------|
| Devices             | 🔻 Edit Filter 🍗 Clear Filter 🔚 Ungro | pup Devices     |
| External Objects    | Name                                 | Description     |
| External Objects    | 🕑 🗆 🔂 Agents                         | Agent Container |
| Event Notifications | 9 🗆 🌑 💷                              | Agent           |
| Scoring             | VAV241_ROOM_                         | VAV241_ROOM_    |
| county              | VAV242_ROOM_                         | VAV242_ROOM_    |
| Statistics          | VAV243_ROOM_                         | VAV243_ROOM_    |
|                     | VAV244_ROOM_                         | VAV244_ROOM_    |
|                     | VAV245_ROOM_                         | VAV245_ROOM_    |
|                     | VAV246_ROOM_                         | VAV246_ROOM_    |
|                     | VAV247_ROOM_                         | VAV247_ROOM_    |

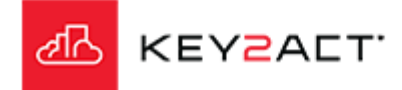

### **External Objects**

The External Objects Tab.

The External Objects Tab provides a means to add an object value from a different profile to this watchdog.

An example would be a Variable Air Volume watchdog using a Variable Air Volume profile. The user may need to get the Supply Air Temperature and or the Duct Static Pressure from the Air Handler providing the Supply Air to the Variable Air Volume devices. Those objects would not be members of this Variable Air Volume profile but would instead be members of the Air Handler profile. They would therefore be external objects from the Variable Air Volume profile.

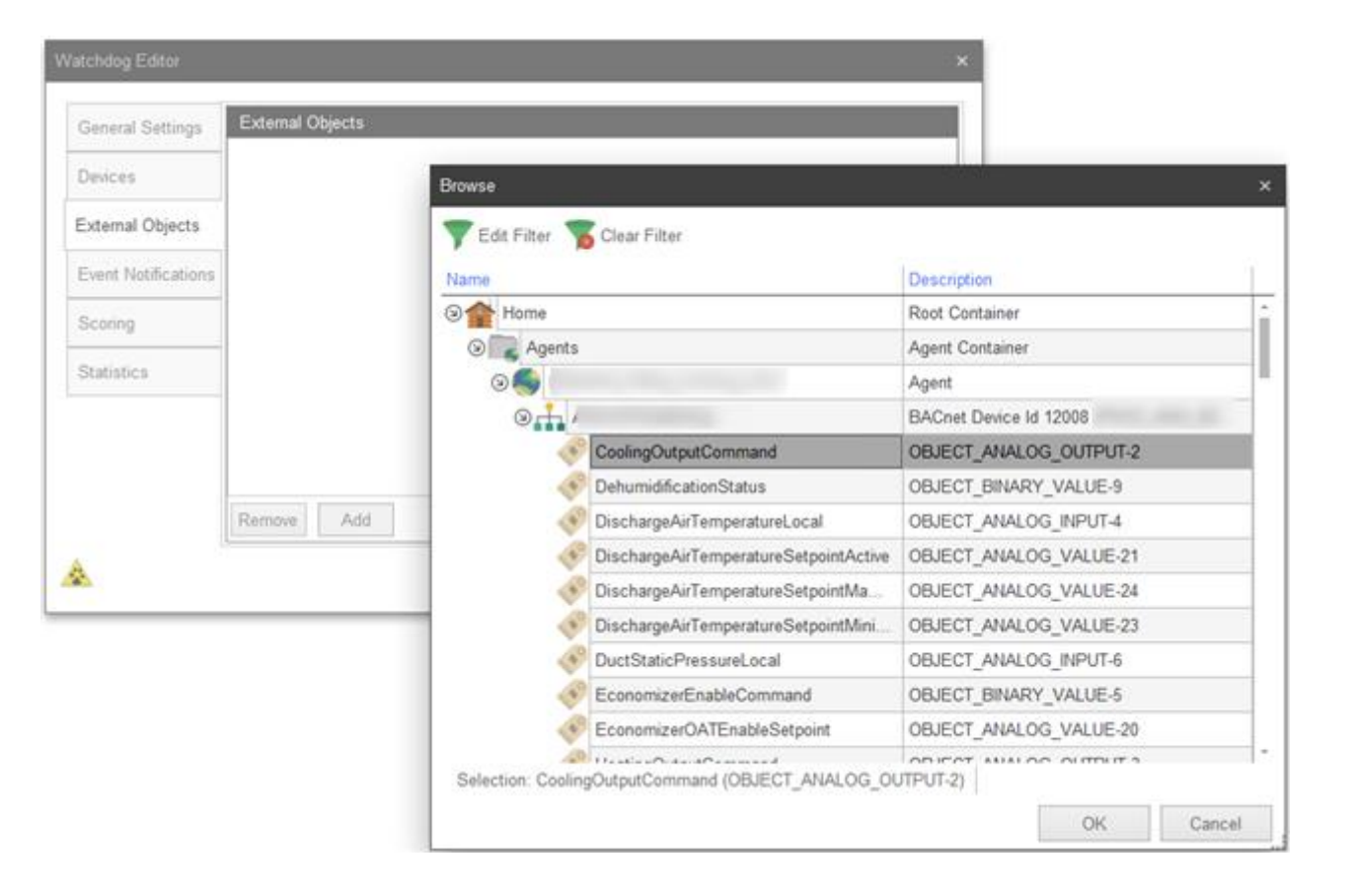

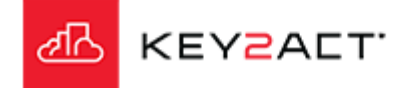

### **Event Notifications Tab - Editing Event Triggers**

|                                                                                                    | Watchdog Editor                                                                  | ×                                                                                                    |
|----------------------------------------------------------------------------------------------------|----------------------------------------------------------------------------------|----------------------------------------------------------------------------------------------------|
| The <i>Event Notifications</i> Tab. Editing an existing event.<br>Select the Event Trigger you wish to change. Click <i>Edit</i> .                                                                                                    | General Settings Devices External Objects Event Notifications Scoring Statistics | Event Notifications         HiUnoccCoolSp         LoUnoccCoolSp         HiOccCoolSp         LoCccCoolSp         LoUnoccHeatSp         LoUnoccHeatSp         LoCocMeatSp         High Space Temp         Low Air Flow         Low Air Flow         Hw Reheat Fail         Reheat Too Hot                                                                                                    |
| The Event Editor General Settings Tab window will appear.<br>In the General Settings section a user may change the Description: text.<br>In the Trigger Settings section a user may change the Trigger Delay (Minutes) value.<br>Note that if the sample time is 15 minutes and the Trigger Delay is 15 minutes then<br>the actual resulting delay will be 30 minutes as 2 samples will be required to<br>generate an event.<br>The Event Type dropdown provides the options; Standard, Change of State and<br>Aggregate. | Event Editor<br>General Settings<br>Criteria<br>Actions                          | OK     Cancel       K     Cancel       Ceneral Settings     Image: Concerce of the set of the set o |

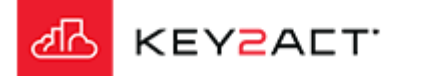

OK

### **Editing Event Triggers**

Trigger Settings

Trigger Delay (Minutes)

Event Type Standard

The *Standard* option will trigger the defined Actions when the event expression result is true for the duration of the Trigger delay.

| The <i>ChangeOfState</i> option provides a COS Threshold dropdown. This threshold |
|-----------------------------------------------------------------------------------|
| defines the amplitude of change required of the Criteria expression product to    |
| rigger an event.                                                                  |

Example; The Criteria Expression has calculated a value of 2.1. The Change of State Threshold is set to 2.0.

If this change of value remains greater than the Change Of State Threshold for a time span greater then the Trigger Delay. Then the event Actions will trigger.

Keep in mind that the Change Of State is applied to the product value of the Event Criteria Expression. When the product of the Event Criteria Expression value is greater than the Change Of State Threshold, the event criteria is true. If a Trigger Delay spans across multiple samples. The event criteria must remain true across the required number of samples.

| Trigger Settings          |               |   |
|---------------------------|---------------|---|
| Trigger Delay (Minutes) : | 15 ‡          |   |
| Event Type:               | ChangeOfState | - |
| COS Threshold:            | 0 ‡           |   |

0 ‡

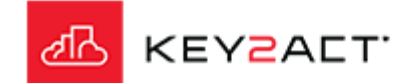

### A Change of State example

### EXAMPLE

General Settings Provide a Description of the event. *Trigger Settings* The Trigger Delay is set to zero. The Event Type is set to ChangeOfState. The COS Threshold is set to 7.

### Criteria

The object being monitored is an object named "Ramp\_oBIX\_Test". This particular object value ramps from 0 to 100 over a time period of 1 hour. The sample time of this object is 5 minutes. That produces 12 samples per hour and results in a change of state of 100/12= 8.33 every 5 minutes.

#### Trigger Criteria

The object name is "Ramp\_oBIX\_Test". The "Ramp\_oBIX\_Test" value will change by 8.33 every 5 min.

Therefore an event will be recorded every 5 minutes because 8.33 exceeds the COS Threshold of 7.0.

| Criteria | Description: Chan      | geOfState |   |
|----------|------------------------|-----------|---|
| Actions  |                        |           |   |
| Trig     | ger Settings           |           |   |
| Trig     | gger Delay (Minutes) : | 0 ‡       |   |
|          | Event Type: Chan       | geOfState | * |
|          | COS Threshold:         | 7 🗘       |   |
|          |                        |           |   |
|          |                        |           |   |

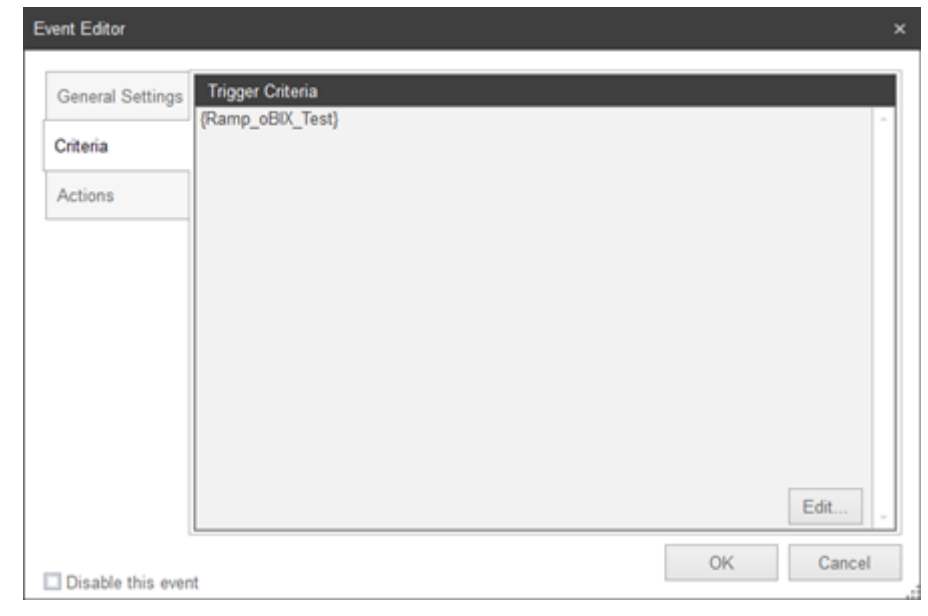

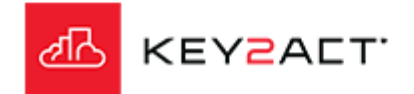

### **Editing Event Triggers - Aggregate**

The *Aggregate* option provides a powerful set of tools to filter for exacting conditions of alert. Notice a new side tab, *Aggregation Settings* has been provided.

The Aggregation Window defines the set of data samples that will be used in the expression.

- Available aggregation types are;
- Note that First through Delta aggregations return a Numeric result.
- First = The first collected value in the Aggregation Window.
- Last = The last collected value in the Aggregation Window.
- Sum = The sum of all collected values in the Aggregation Window.
- Avg = The average of all collected values in the Aggregation Window.
- Min = The minimum of all collected values in the Aggregation Window.
- Max = The maximum of all collected values in the Aggregation Window.
- Delta = The last sample minus the first sample in the Aggregation Window.
- Note that to achieve a true delta, the user must apply the Absolute operator to the criteria. Example "ABS{val}"
- OccurenceCount = The sum of occurrences where the expression result value is true in the Aggregation Window.
- ChangeCount = The sum of occurrences where the expression result value changed in the Aggregation Window.
- PercentActive = The percentage of occurrences where the expression result is true in the Aggregation Window.
- TotalDuration = The total duration of time in minutes where the expression result is true in the Aggregation Window.

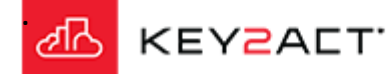

| Aggregation Settings       Description: Cooling is active and the discharge temp is less         Criteria       Trigger Settings         Actions       Trigger Delay (Minuce): 0 \$         Bisable this event       OK         Care       OK         General Settings       Aggregation Settings         Aggregation Settings       Aggregation Type: First •         Aggregation Settings       Aggregation Window (Minutes): 0 \$         Criteria       Aggregation Expression         Actions       Edet.                                                     | General Settings                                       | General Settings                                                                                            |
|----------------------------------------------------------------------------------------------------|--------------------------------------------------------|----------------------------------------------------------------------------------------------------|
| Criteria Actions Trigger Settings Trigger Settings Trigger Delay (Minutes): 0 \$ Event Type: Aggregate  OK Can OK Can OK Can OK Can Aggregation Settings Aggregation Type: First  Aggregation Type: 0 \$ Criteria Actions Aggregation Expression Edit. Filter Edit.                                                                                                    | Aggregation Settings                                   | Description: Cooling is active and the discharge temp is less                                               |
| Actions       Trigger Settings         Trigger Delay (Minutes):       0 \$         Event Type:       Aggregate         Disable this event       OK         Care       OK         Aggregation Settings       Aggregation Type:         Aggregation Settings       Aggregation Type:         Criteria       Aggregation Expression         Actions       Edit.         Filter       Edit.                                                                                                    | Criteria                                               |                                                                                                    |
| Ingger Secury   Trigger Delay (Minutes):   0 \$   Event Type:   Aggregate     OK   Car     OK     Car     OK     Car     OK     Car     OK     Car     OK     Car     OK     Car     OK     Car     OK     Car     OK     Car     OK     Car     OK     Car     OK     Car     OK     Car     OK     Car     OK     Car     Aggregation Settings     Aggregation Window (Minutes):     Other     Edit.     Filter     Edit.     Edit.     Edit.     Edit.     Car     OK     Car     Aggregation Settings     Aggregation Expression     Edit.     Edit.     Edit. | Actions                                                | Tringer Sattings                                                                                            |
| OK       Can         OK       Can         ent Editor       Aggregation Settings         Aggregation Settings       Aggregation Type: First •         Aggregation Settings       Aggregation Window (Minutes) :         Criteria       Aggregation Expression         Actions       Edit.         Filter       Edit.                                                                                                    |                                                        | Trigger Delay (Minutes) : 0 C<br>Event Type: Aggregate                                                      |
| OK       Car         ent Editor       Age Cation Settings         Aggregation Settings       Aggregation Type: First •         Aggregation Settings       Aggregation Window (Minutes):         Criteria       Aggregation Expression         Actions       Edit         Filter       Edit                                                                                                    |                                                        |                                                                                                    |
| General Settings       Aggregation Settings         Aggregation Settings       Aggregation Type: First •         Criteria       Aggregation Window (Minutes): 0 •         Actions       Edit         Filter       Edit                                                                                                    | Disable this quant                                     | OK Can                                                                                                    |
| General Settings       Aggregation Settings         Aggregation Settings       Aggregation Type: First •         Aggregation Window (Minutes):       0 \$         Actions       Aggregation Expression         Edit.       Filter         Edit.       Edit.                                                                                                    |                                                        |                                                                                                    |
| General Settings         Aggregation Settings         Aggregation Settings         Criteria         Actions         Aggregation Expression         Edit.         Filter         Edit.         Edit.                                                                                                    |                                                        |                                                                                                    |
| Aggregation Settings Criteria Aggregation Expression Aggregation Expression Edit. Filter Edit. Edit.                                                                                                    | vent Editor                                            |                                                                                                    |
| Criteria Aggregation Window (Minutes): 0   Aggregation Expression Edit. Filter Edit. Edit.                                                                                                    | ent Editor<br>General Settings                         | Agg thation Settings                                                                                        |
| Actions Aggregation Expression Edit. Filter Edit. Edit.                                                                                                    | ent Editor<br>General Settings<br>Aggregation Settings | Agg-mation Settings                                                                                         |
| Edit                                                                                                    | General Settings<br>Aggregation Settings<br>Criteria   | Aggregation Type: First<br>Aggregation Window (Minutes) : 0 \$                                              |
| Filter                                                                                                    | General Settings Aggregation Settings Criteria Actions | Aggregation Settings Aggregation Type: First Aggregation Window (Minutes): 0  Aggregation Expression        |
| Edit.                                                                                                    | General Settings Aggregation Settings Criteria Actions | Aggregation Settings Aggregation Type: First Aggregation Window (Minutes): 0  Aggregation Expression Edit.  |
| Edit.                                                                                                    | General Settings Aggregation Settings Criteria Actions | Aggregation Type: First  Aggregation Window (Minutes): 0  Aggregation Expression Edit. Filter               |
|                                                                                                    | General Settings Aggregation Settings Criteria Actions | Aggregation Settings Aggregation Type: First Aggregation Window (Minutes): 0 C Aggregation Expression Edit. |

### An Aggregate example

### EXAMPLE

General Settings Provide a Description of the event. Trigger Settings The Trigger Delay is set to zero. The Event Type is set to Aggregate.

Aggregation Settings

Aggregation Type

A First Aggregation Type is selected.

Aggregation Window

A set of samples over 60 minutes will be monitored.

This example will then monitor the First sample from a set of samples collected over the last 60 minutes . The sample rate is set to 5 minutes. Therefore the Aggregation set will contain 12 samples. The *Criteria* will be monitoring the first member of this set. That member will have been entered into that set 60 minutes prior. The effect will be to provide a 60 minute delay in the first occurrence of this alert action.

Aggregation Expression

The expression of "Ramp\_oBIX\_Test" – 91 will produce values from -91 to 9 changing by a 8.33 every 5 min.

### Filter

No filter is applied in this example. Each sample is compared to the filter before application to the aggregate set. A filter will exclude or allow the addition of a sample to the aggregation set.

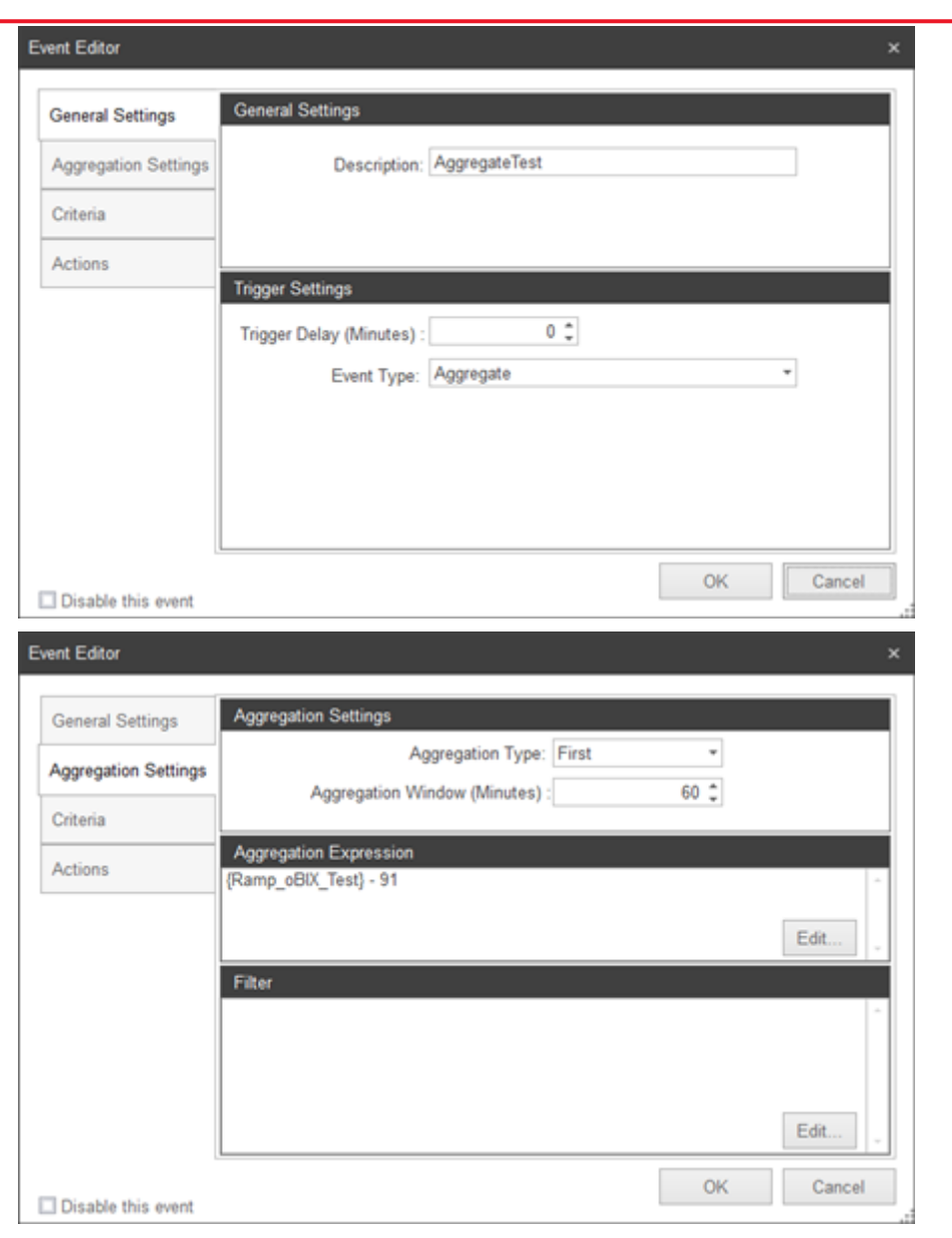

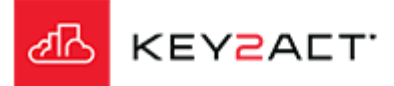

### An Aggregate example

### **EXAMPLE**

### Criteria

#### Trigger Criteria

The Trigger Criteria produces a true false result. The object {val} is the product of the *Aggregation Settings*. In this example if the *Aggregation Settings* expressions produce a {val} greater than 1, then an event is triggered.

### Summary

The aggregation time is 60 min, the aggregation type is First. The aggregation expression of "Ramp\_oBIX\_Test" – 91 will produce values from -91 to 9 changing by 8.33 every 5 min.

The next sample will this value will become the Last entry into the aggregation set. As each subsequent sample occurs, this value will index down in the aggregate set. When the sample reaches the Last position of the set. "60 minutes later" The Trigger Criteria of the expression value being greater than 1 will occur and Event Actions will be executed.

| General Settings     | Trigger Criteria |  |  |
|----------------------|------------------|--|--|
| Aggregation Settings | {vai} > 1        |  |  |
| Criteria             |                  |  |  |
| Actions              |                  |  |  |
|                      |                  |  |  |
|                      |                  |  |  |
|                      |                  |  |  |
|                      |                  |  |  |
|                      |                  |  |  |

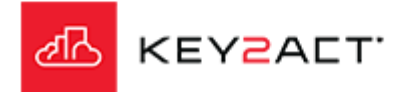

### Scoring

The Scoring Tab.

Scoring provides a set of tools to define methods of gauging and rating the performance of a particular Control Loop.

All controllers contain Control Loops that calculate the value of an output based on the comparison of an input value to a setpoint value. The giveaway is to look for a setpoint, then find the input. Some general knowledge of the equipment design and specified sequence is helpful.

Please see the Scoring Presentation for a complete explanation of Scoring Techniques.

| General Settings                                                                       | Scoring Parameters                                                                                                    |             |               |           |
|----------------------------------------------------------------------------------------|----------------------------------------------------------------------------------------------------|-------------|---------------|-----------|
| General Genings                                                                        | Name                                                                                                    |             | Percent of To | tal Score |
| Devices                                                                                | RoomTemp                                                                                                    |             | 50            |           |
| External Objects                                                                       | AirFlowSensor                                                                                                    |             | 50            |           |
| -                                                                                      |                                                                                                    |             |               |           |
| Event Notifications                                                                    |                                                                                                    |             |               |           |
| Scoring                                                                                |                                                                                                    |             |               |           |
| Statistics                                                                             |                                                                                                    |             |               |           |
|                                                                                        |                                                                                                    |             |               |           |
|                                                                                        |                                                                                                    |             |               |           |
|                                                                                        |                                                                                                    |             |               |           |
|                                                                                        | Edit Scoring Filter Edit.                                                                                                    | Remove      | Add           | Т         |
|                                                                                        |                                                                                                    |             | ОК            | Can       |
| -                                                                                      |                                                                                                    |             |               |           |
|                                                                                        |                                                                                                    | <b>&gt;</b> |               |           |
| Score Properties                                                                       |                                                                                                    |             |               |           |
| Score Properties                                                                       | a-                                                                                                    |             |               |           |
| Score Properties<br>Nam                                                                | e:                                                                                                    |             |               |           |
| Score Properties<br>Nam<br>Type                                                        | e:<br>e:<br>e:<br>e:<br>FB vs SP                                                                                                    |             |               |           |
| Score Properties<br>Nam<br>Type                                                        | e:<br>© FB vs SP<br>O FB vs SP w/ Deadband<br>O EB vs Constant                                                                                                    |             |               |           |
| Score Properties<br>Nam<br>Typ                                                         | e:<br>© FB vs SP<br>○ FB vs SP w/ Deadband<br>○ FB vs Constant<br>○ FB vs 2 SP                                                                                                    |             |               |           |
| Score Properties<br>Nam<br>Typ                                                         | e:<br>© FB vs SP<br>O FB vs SP w/ Deadband<br>O FB vs Constant<br>O FB vs 2 SP<br>O FB vs 2 SP w/ Deadband                                                                                                    |             |               |           |
| Score Properties<br>Nam<br>Typ                                                         | e:                                                                                                    |             |               |           |
| Score Properties<br>Nam<br>Type<br>Feedback Objec                                      | e:<br>B:<br>B:<br>FB vs SP w/ Deadband<br>FB vs Constant<br>FB vs 2 SP<br>FB vs 2 SP w/ Deadband<br>Custom<br>t:<br>(None)                                                                                               | ¥           |               |           |
| Score Properties<br>Nam<br>Type<br>Feedback Object                                     | e:<br>B:<br>B:<br>FB vs SP w/ Deadband<br>FB vs Constant<br>FB vs 2 SP<br>FB vs 2 SP w/ Deadband<br>Custom<br>t:<br>(None)<br>t:<br>(None)                                                                               | *           |               |           |
| Score Properties<br>Nam<br>Type<br>Feedback Objec<br>SP Objec                          | e:<br>B:<br>B:<br>FB vs SP w/ Deadband<br>FB vs Constant<br>FB vs 2 SP<br>FB vs 2 SP<br>FB vs 2 SP w/ Deadband<br>Custom<br>t:<br>(None)<br>t:<br>(None)                                                                 | u<br>v      |               |           |
| Score Properties<br>Nam<br>Type<br>Feedback Objec<br>SP Objec                          | e:<br>B:<br>B:<br>FB vs SP w/ Deadband<br>FB vs Constant<br>FB vs 2 SP<br>FB vs 2 SP w/ Deadband<br>Custom<br>t:<br>(None)<br>t:<br>(None)                                                                               |             |               |           |
| Score Properties<br>Nam<br>Type<br>Feedback Objec<br>SP Objec                          | e:<br>P:<br>P:<br>P:<br>P:<br>P:<br>P:<br>P:<br>P:<br>P:<br>P                                                                                                    | ¥           |               |           |
| Score Properties<br>Nam<br>Type<br>Feedback Objec<br>SP Objec                          | e:<br>B:<br>B:<br>FB vs SP w/ Deadband<br>FB vs Constant<br>FB vs 2 SP<br>FB vs 2 SP w/ Deadband<br>Custom<br>t:<br>(None)<br>t:<br>(None)                                                                               | •           |               |           |
| Score Properties<br>Nam<br>Type<br>Feedback Objec<br>SP Objec                          | e:<br>e:<br>e:<br>e:<br>e:<br>e:<br>e:<br>e:<br>e:<br>e:                                                                                                    | ¥           |               |           |
| Score Properties<br>Nam<br>Type<br>Feedback Objec<br>SP Objec<br>M<br>Weight of Over   | e:<br>e:<br>e:<br>e:<br>e:<br>e:<br>e:<br>e:<br>e:<br>e:                                                                                                    |             |               |           |
| Score Properties<br>Nam<br>Typ<br>Feedback Objec<br>SP Objec<br>N<br>Weight of Over    | e:<br>e:<br>e:<br>e:<br>e:<br>FB vs SP w/ Deadband<br>FB vs 2 SP<br>FB vs 2 SP w/ Deadband<br>Custom<br>t:<br>(None)<br>t:<br>(None)<br>lax Error:<br>5 \$<br>all Score:<br>1 \$                                         |             |               |           |
| Score Properties<br>Nam<br>Type<br>Feedback Object<br>SP Object<br>N<br>Weight of Over | e:<br>e:<br>e:<br>e:<br>e:<br>FB vs SP w/ Deadband<br>FB vs Constant<br>FB vs 2 SP<br>FB vs 2 SP w/ Deadband<br>Custom<br>t:<br>(None)<br>t:<br>(None)<br>t:<br>(None)<br>t:<br>Iax Error:<br>5 \$<br>all Score:<br>1 \$ | •           |               |           |

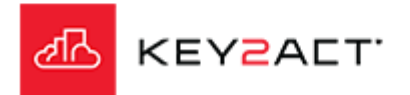

### **Statistics**

#### The Statistics Tab

This window provides a view of the scores from the devices included in the Watchdogs selected profile.

These scores are based on a set of collected data samples occurring after the creation of the scoring criteria. Therefore a few hours of data collection must occur before scores will be visible in this tab.

The Events and Scores window under the Events and Notifications main menu provide a view of scores obtained from the current Date Time range of that page. The default date range there is the Current Day.

A user may validate the result of the Watchdog scoring by opening the Events and Scores window.

| General Settings    | Statistics                   |               |    |
|---------------------|------------------------------|---------------|----|
|                     | Name                         | Current Score |    |
| Devices             | AHU-07BoardRoom              | 94            |    |
| External Objects    | AHU-11Bar                    | 92            |    |
|                     | AHU-10MainDining             | 86            |    |
| Event Notifications | AHU-05Office                 | 84            |    |
| Scoring             | AHU-01PresDining             | 74            |    |
| Statistics          | AHU-12                       | 73            |    |
|                     | AHU-02Lakeview               | 72            |    |
|                     | AHU-03Ballroom               | 68            |    |
|                     | AHU-04Riverdale              | 68            |    |
|                     | AHU-09LadiesCard             | 67            | ٦. |
|                     | 13 devices use this Watchdog |               |    |

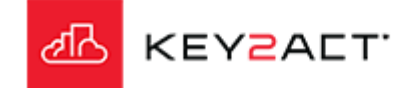

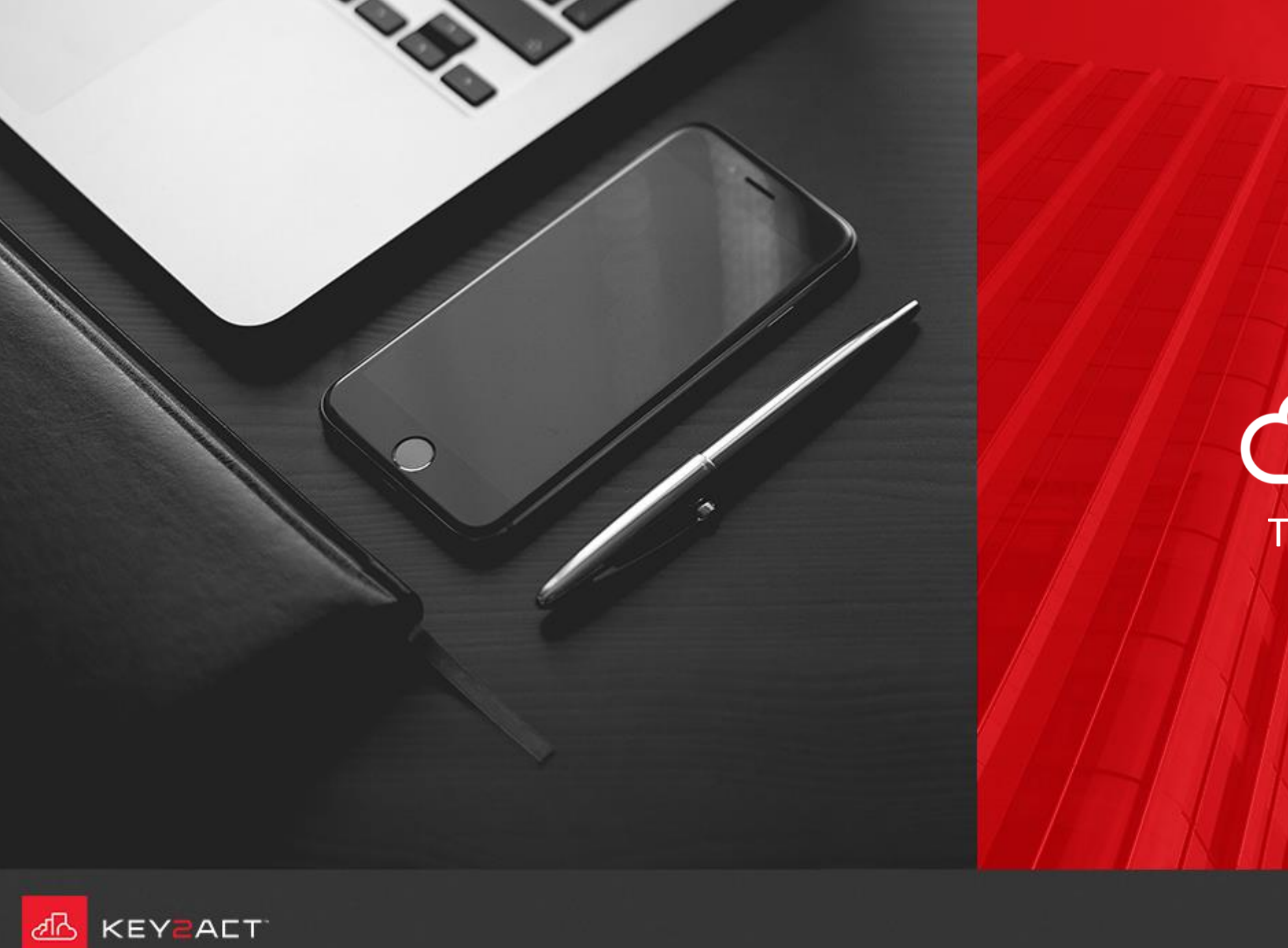

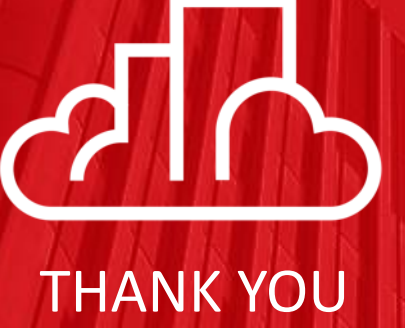